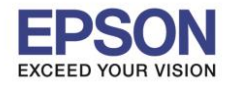

#### : วิธีการเชื่อมต่อ Wi-Fi แบบ direct : L4150 : Mac

## 1. วิธีการตั้งค่าการเชื่อมต่อ Wi-Fi Direct ที่เครื่องพิมพ์

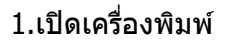

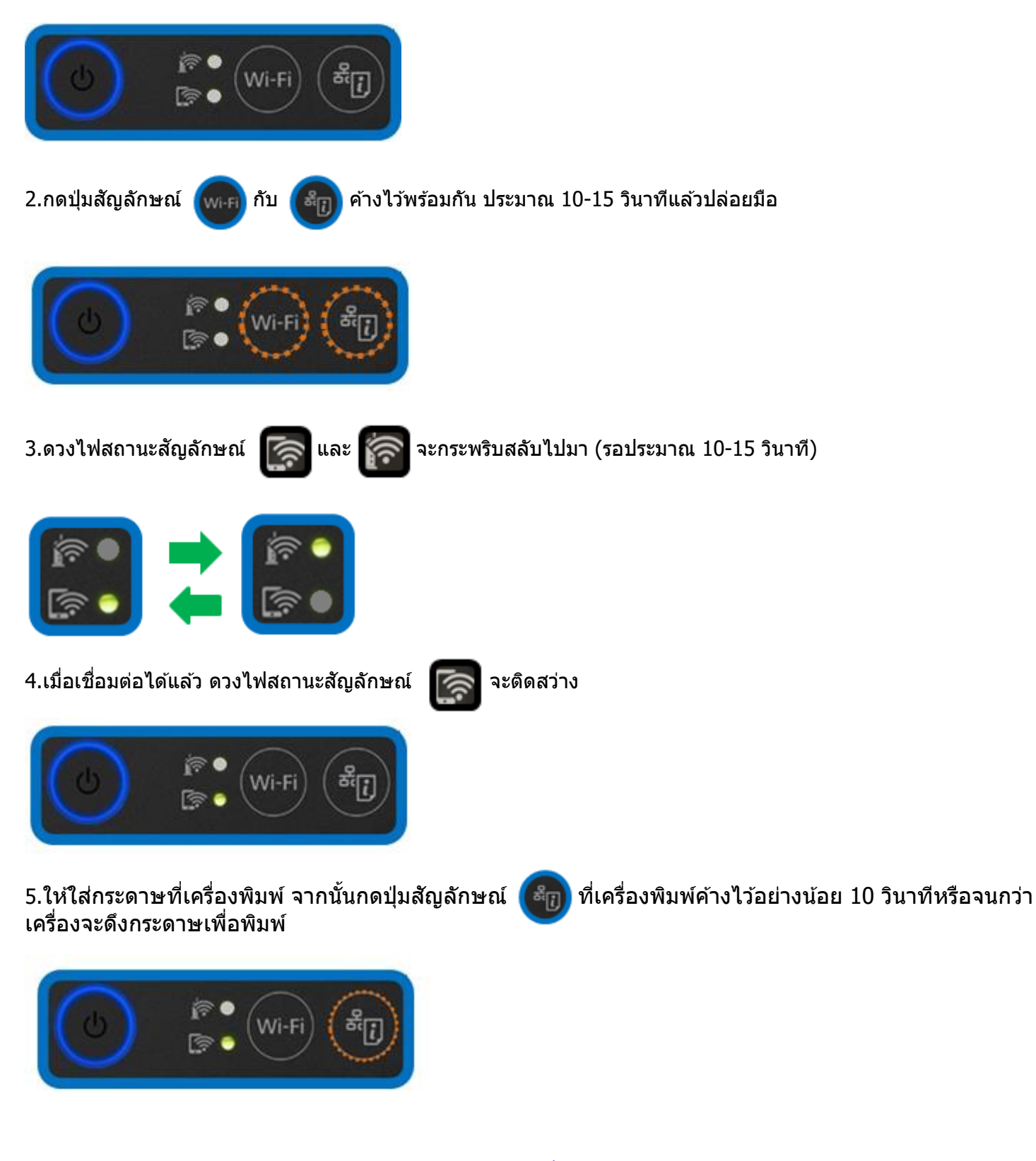

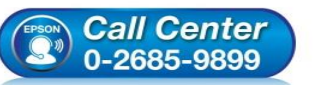

- สอบถามข้อมูลการใช้งานผลิตภัณฑ์และบริการ โทร.0-2685-9899
- ั เทร.0-2685-9899 เวลาทำการ : วันจันทร์ – ศุกร์ เวลา 8.30 – 17.30 น.ยกเว้นวันหยุดนักขัตฤกษ์
- <u>www.epson.co.th</u>

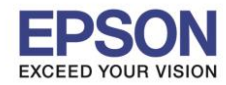

: วิธีการเชื่อมต่อ Wi-Fi แบบ direct : L4150 : Mac

6.เครื่องพิมพ์จะพิมพ์ **Epson Status Sheet** ออกมา ที่หัวข้อ Wi-Fi Direct ให้ดู **SSID** และ **Password** เพื่อ นำค่าไปใช้กับอุปกรณ์ที่ต้องการเชื่อมต่อ

| < <u>Wi-Fi Direct</u> > |                 |
|-------------------------|-----------------|
| Wi-Fi Direct Mode       | On              |
| Communication Mode      | Simple AP       |
| Operation Mode          | IEEE802.11g/n   |
| Communication Speed     | Auto            |
| SSID                    | DIRECT-274232DE |
| Password                | 47836189        |
| Channel                 | 1               |
| Security Level          | WPA2-PSK(AES)   |
| Link Status             | Unknown         |
| Connected Devices       | 0(Max 4)        |
| Client MAC List         | None            |

#### <u>หมายเหต</u>ุ

- ในหน้าจอการเชื่อมต่อเครือข่ายของคอมพิวเตอร์หรือหน้าจอ Wi-Fi ของอุปกรณ์สมาร์ทโฟนให้เลือก SSID ที่ แสดงในเอกสาร Epson Status Sheet เพื่อทำการเชื่อมต่อและป้อนรหัสผ่าน (Password) ให้ถูกต้อง

- Network (SSID) ไม่สามารถเปลี่ยนได้ เนื่องจากเป็นค่าจากทางโรงงาน แต่ Password สามารถเปลี่ยนได้โดยผ่าน Epson iPrint (Password สามารถตั้งได้ตั้งแต่ 8-22 ตัวอักษร)

- Wi-Fi Direct สามารถเชื่อมต่ออุปกรณ์ได้สูงสุด 4 อุปกรณ์

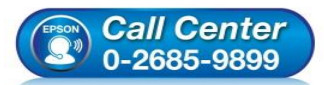

- ี เวลาทำการ : วันจันทร์ ศุกร์ เวลา 8.30 17.30 น.ยกเว้นวันหยุดนักขัดฤกษ์
- <u>www.epson.co.th</u>

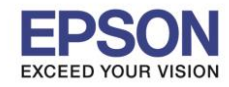

: วิธีการเชื่อมต่อ Wi-Fi แบบ direct : L4150 : Mac

## <u>2. วิธีการดาวน์โหลดตัวติดตั้งไดร์เวอร์แบบ Wi-Fi</u>

# หมายเหตุ: ก่อนการดาวน์โหลดดัวติดตั้งให้แน่ใจว่าเครื่องพิมพ์เชื่อมต่อเข้ากับอินเตอร์เนตเรียบร้อยแล้ว

1.เปิดแผ่นซีดีไดรเวอร์ และ ดับเบิ้ลคลิกที่ EPSON

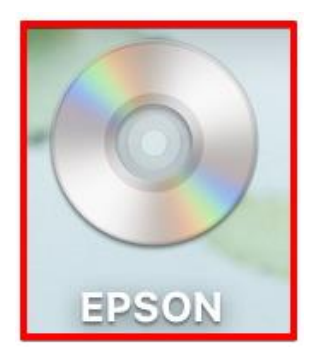

### 2.ดับเบิ้ลคลิกที่โฟลเดอร์ EPSON

| 000   | S EPSON |  |
|-------|---------|--|
|       |         |  |
|       |         |  |
| ERSON |         |  |
| EPSON |         |  |
|       |         |  |
|       |         |  |
|       |         |  |
|       |         |  |
|       |         |  |
|       |         |  |
|       |         |  |
| 6     |         |  |
|       |         |  |
|       |         |  |
|       |         |  |
|       |         |  |
|       |         |  |
|       |         |  |

# 3.ดับเบิ้ลคลิกที่ Setup Navi

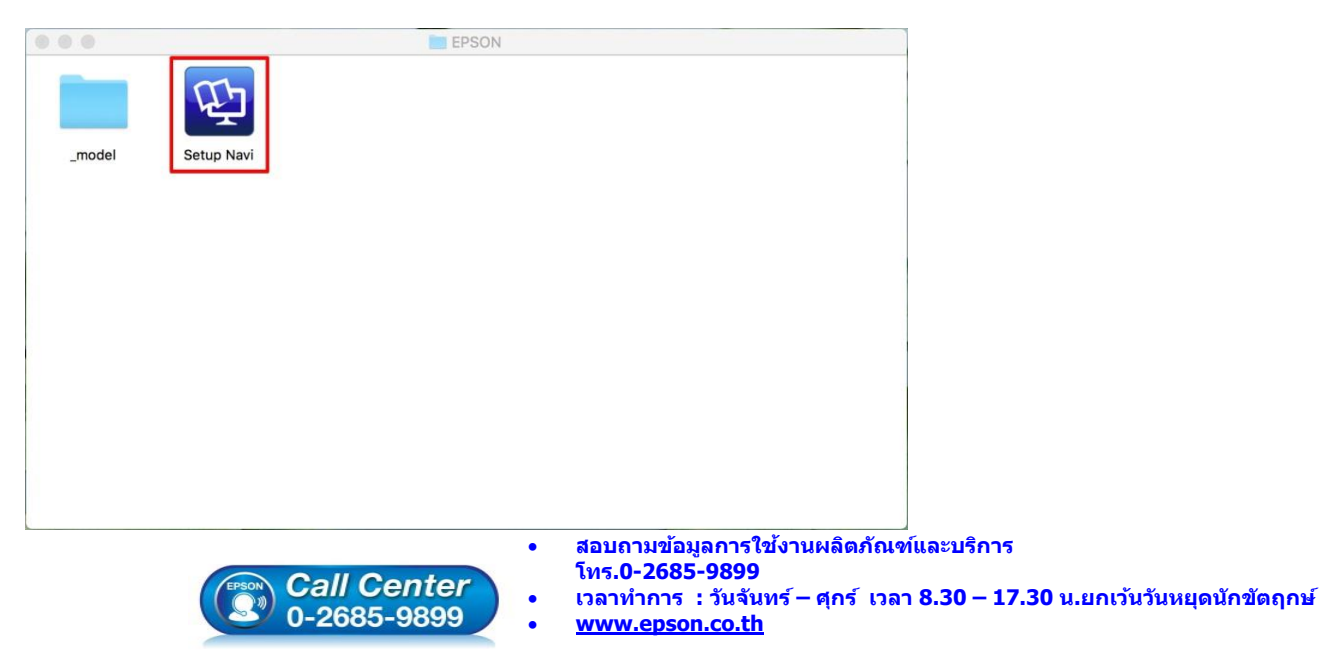

EPSON THAILAND / Oct2017 / CS07

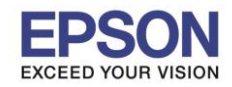

: วิธีการเชื่อมต่อ Wi-Fi แบบ direct : L4150

: Mac

|                                                   |                                      |                     |              | 0          |
|---------------------------------------------------|--------------------------------------|---------------------|--------------|------------|
| E Epson Setup Navi   epson.sn ×                   |                                      |                     |              | ↔ :        |
| PSON                                              |                                      | (                   | English \$   | Mac \$     |
| Gallery                                           | ting Up Your Pro                     | oduct               |              |            |
| Enter the name of                                 | your product or select it from all p | oducts. e.g. XP-225 |              |            |
|                                                   | 50<br>50                             |                     | <b>.</b>     | <b>***</b> |
|                                                   | All products +                       |                     | <u> </u>     |            |
| Terms of use                                      | EPSON.COM                            | © Seiko Epso        | n Corp. 2017 |            |
| คลิก <b>Let's get started</b>                     |                                      |                     |              |            |
| E Epson Setup Navi ×                              |                                      |                     |              | Θ          |
| → C ① support.epson.net/setupnavi/?LG2=EN&OSC=MI8 | MKN=L4150&toppage=&PINF=menu         |                     |              | ☆ :        |
|                                                   |                                      |                     |              |            |

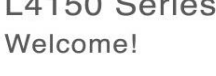

Let's get started »

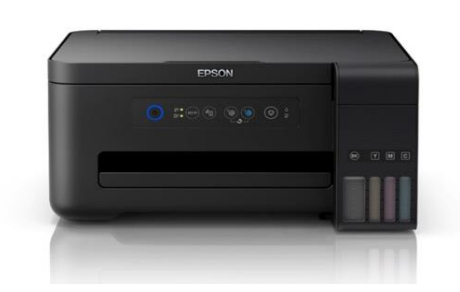

6.จะปรากฏหน้าต่าง Preparing your printer และให้คลิก Skip

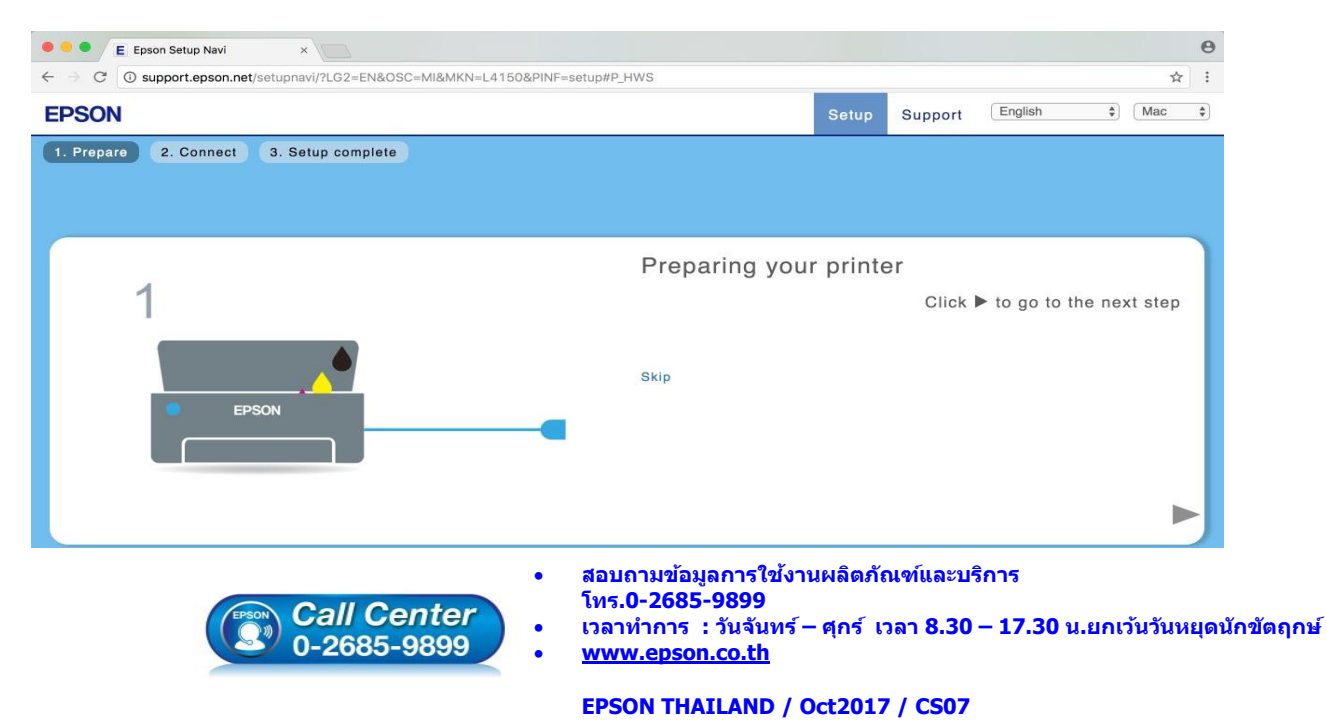

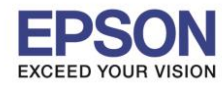

: วิธีการเชื่อมต่อ Wi-Fi แบบ direct : L4150

: Mac

#### 7.คลิก **Download**

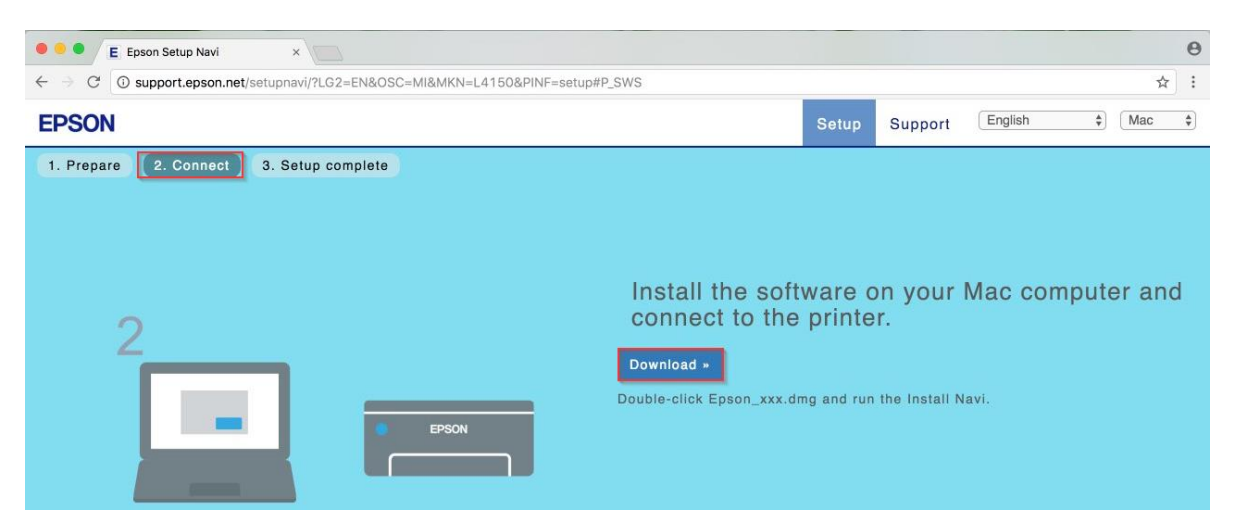

8.จะปรากฏหน้าต่างกำลังดาวน์โหลดไฟล์ติดตั้ง

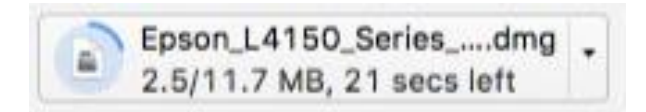

## 9.จะปรากฏไฟล์ติดตั้ง ดังรูป

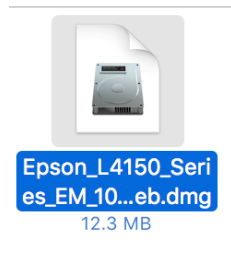

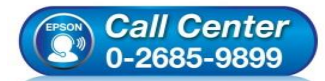

- สอบถามข้อมูลการใช้งานผลิตภัณฑ์และบริการ โทร.0-2685-9899
- เวลาทำการ : วันจันทร์ ศุกร์ เวลา 8.30 17.30 น.ยกเว้นวันหยุดนักขัตฤกษ์
- <u>www.epson.co.th</u>

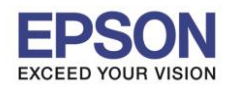

: วิธีการเชื่อมต่อ Wi-Fi แบบ direct : L4150 : Mac

## <u>3. วิธีการติดดั้งไดร์เวอร์แบบ Wi-Fi</u>

1.คลิกที่ 🦳 ด้านบนขวาของหน้าจอจากนั้นคลิกเลือกชื่อ Router หรือ Access Point เพื่อทำการเชื่อมต่อ Wireless

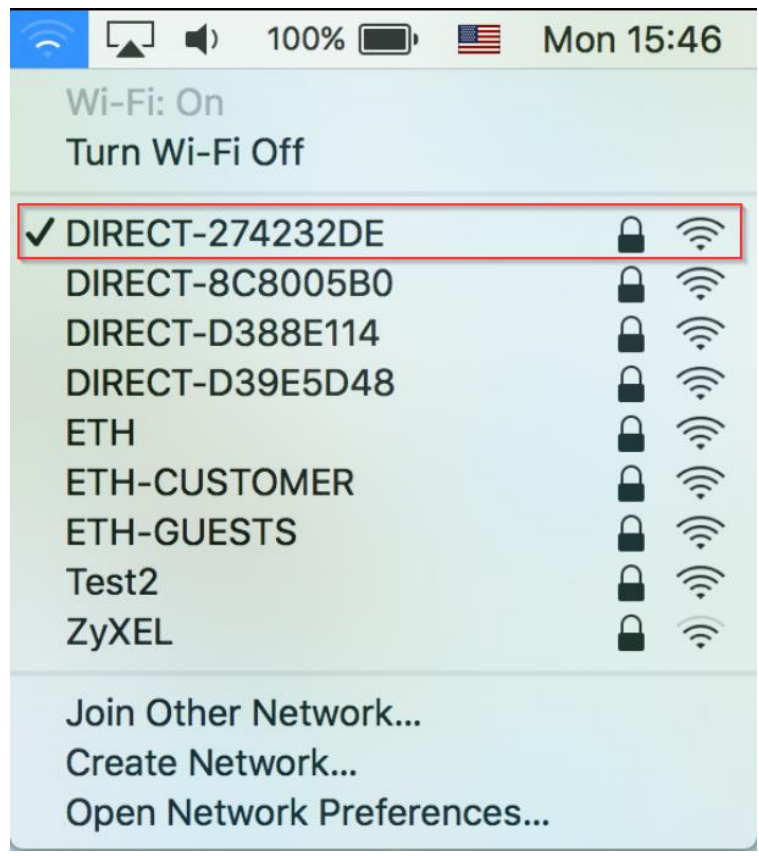

## 2.ดับเบิ้ลคลิกที่ Install Navi

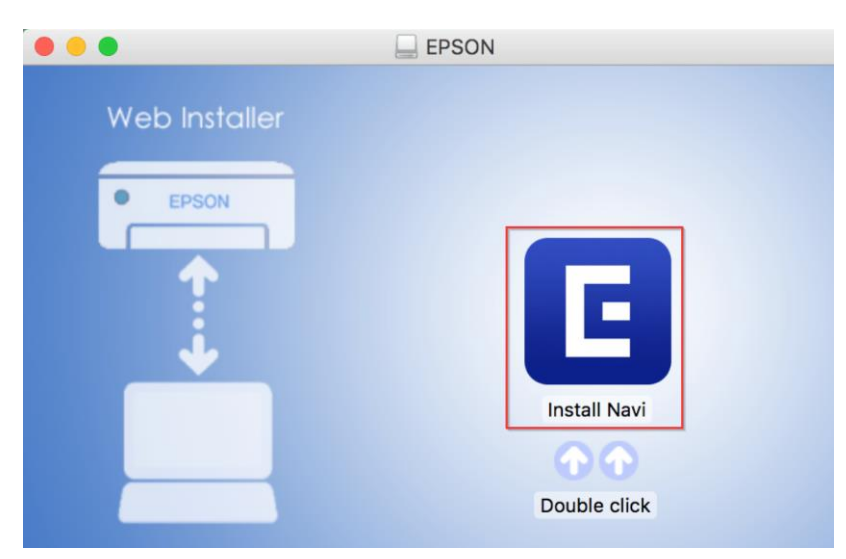

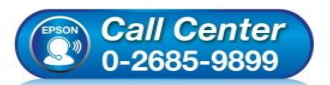

- สอบถามข้อมูลการใช้งานผลิตภัณฑ์และบริการ โทร.0-2685-9899
- เวลาทำการ : วันจันทร์ ศุกร์ เวลา 8.30 17.30 น.ยกเว้นวันหยุดนักขัตฤกษ์
- <u>www.epson.co.th</u>

EPSON THAILAND / Oct2017 / CS07

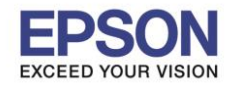

: วิธีการเชื่อมต่อ Wi-Fi แบบ direct : L4150 : Mac

## 3.จะปรากฏหน้าต่างยืนยันการเปิดโปรแกรม คลิก **Open** (หากมี)

| 0 | "Install Navi" is an application downloaded from the<br>Internet. Are you sure you want to open it?                                                                   |  |  |
|---|----------------------------------------------------------------------------------------------------|--|--|
|   | "Install Navi" is on the disk image<br>"Epson_L4150_Series_EM_10_Web.dmg". Google Chrome downloaded<br>this disk image today at 11:17 from <b>support.epson.net</b> . |  |  |
|   | Don't warn me when opening applications on this disk image                                                                                                    |  |  |
| ? | Cancel Show Web Page Open                                                                                                    |  |  |

# 4.ใส่ Password ของเครื่อง Mac ( หากมี ) จากนั้นคลิก OK

| $\bigcirc$ | Install Navi i | s trying to install a n | ew helper tool. |
|------------|----------------|-------------------------|-----------------|
|            | Enter your pas | sword to allow this.    |                 |
| _          | User Name:     | HotLine                 |                 |
|            | Password:      | •••••                   | •               |
|            |                |                         |                 |
|            |                | Cancel                  | Install Helper  |

# 5.คลิก I agree by the contents of the License Agreement จากนั้นคลิก Next

| License Agreement       | SEIKO EPSON CORPORATION<br>SOFTWARE LICENSE AGREEMENT                                                                                                    |                                                                                                    |
|-------------------------|----------------------------------------------------------------------------------------------------|----------------------------------------------------------------------------------------------------|
| System Check            | IMPORTANT! READ THIS SOFTWARE LICENSE AGREEMENT CAREFULLY. Th<br>product, fontware, typefaces and/or data, including any accompanying ex<br>materials (the "Software") should only be installed or used by the License<br>condition you agree with SEIKO EPSON CORPORATION ("EPSON") to the t<br>forth in this Agreement. By installing or using the Software, you are repre<br>terms and conditions set forth in this Agreement. You should read this Ag<br>installing or using the Software. If you do not agree with the terms and c<br>Agreement, you are not permitted to install or use the Software.                                                                                                    | ne computer software<br>(planatory written<br>(e ("you") on the<br>terms and conditions set<br>esenting to agree all the<br>reement carefully before<br>onditions of this |
| Installation            | <ol> <li>License. EPSON and its suppliers grant you a personal, nonexclusive, a<br/>sublicensable limited license to install and use the Software on any single<br/>that you intend to use directly or via network. You may allow other users</li> </ol>                                                                                                    | royalty-free, non-<br>computer or computers<br>of the computers                                                                                                    |
| Connection Setting      | connected to the network to use the Software, provided that you (a) ensu<br>agree and are bound by the terms and conditions of this Agreement, (b) of<br>use the Software only in conjunction with the computers and in relation to<br>they form part, and (c) indemnify and keep whole EPSON and its supplier<br>losses, costs, expenses and liabilities which EPSON or its suppliers may in                                                                                                    | ure that all such users<br>ensure that all such users<br>to the network of which<br>against all damages,<br>ocur as a consequence of                                      |
| Additional Installation | such users failing to observe and perform the terms and conditions of this<br>also make copies of the Software as necessary for backup and archival pu<br>copyright notice is reproduced in its entirety on the backup copy. The term<br>the software components, media, all copies made by you and any upgradi<br>updates, additions and copies of the Software licensed to you by EPSON of<br>the software terms and the software licensed to you by EPSON of<br>the software software licensed to you by EPSON of<br>the software software licensed to you by EPSON of<br>the software software software licensed to you by EPSON of<br>the software software software licensed to you by EPSON of<br>the software software software licensed to you by EPSON of<br>the software softwar | s Agreement. You may<br>irposes, provided that the<br>m "Software" shall include<br>es, modified versions,<br>or its suppliers. EPSON                                     |
| Finish                  | and its suppliers reserve all rights not granted herein.<br>2.0ther Rights and Limitations. You agree not to modify, adapt or transla                                                                                                    | ite the Software. You also                                                                                                    |
|                         | I agree by the contents of the License Agreement.                                                                                                    |                                                                                                    |
| Setup Complete          | Cancel                                                                                                    | Next                                                                                                    |

น.ยกเว้นวันหยุดนักขัตฤกษ์

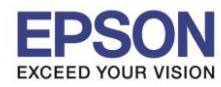

8

: วิธีการเชื่อมต่อ Wi-Fi แบบ direct : L4150

#### 6.อ่านคำแนะนำและ คลิก Next

| • • •                   | Install Navi [L4150 Series]                                                                                   |
|-------------------------|----------------------------------------------------------------------------------------------------|
| Start Setup             | Software Installation Options                                                                                 |
| ✓License Agreement      | Information on Internet Connection<br>EPSON software connects to the internet to install the latest software. |
| System Check            | Software to be installed<br>Driver and Utility<br>Manual                                                      |
| Installation            |                                                                                                    |
| Connection Setting      |                                                                                                    |
| Additional Installation |                                                                                                    |
| Finish                  |                                                                                                    |
| Setup Complete          | Cancel Back Next                                                                                              |

: Mac

# 7.จะปรากฏหน้าต่างกำลังติดตั้ง

| 0.00                    | Install Navi [L4150 Series]    |
|-------------------------|--------------------------------|
| Start Setup             | Downloading Essential Software |
| ✓ License Agreement     | SET C                          |
| ✓ System Check          | * "15-1 1                      |
| Installation            |                                |
| Connection Setting      |                                |
| Additional Installation |                                |
| Finish                  |                                |
|                         |                                |
| Setup Complete          | Cancel Back Next               |

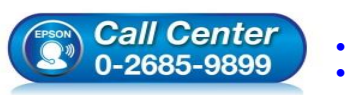

- สอบถามข้อมูลการใช้งานผลิตภัณฑ์และบริการ โทร.0-2685-9899 เวลาทำการ :วันจันทร์ – ศุกร์ เวลา 8.30 – 17.30 น.ยกเว้นวันหยุดนักขัตฤกษ์
- <u>www.epson.co.th</u>

EPSON THAILAND / Oct2017 / CS07

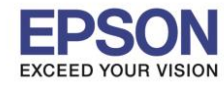

9

หัวข้อ รองรับเครื่องพิมพ์รุ่น รองรับระบบปฏิบัติการ : วิธีการเชื่อมต่อ Wi-Fi แบบ direct : L4150 : Mac

### 8.คลิก I have finished filling ink into th ink tanks. จากนั้นคลิก Next

|                         | Install Navi [L4150 Series]                       |
|-------------------------|---------------------------------------------------|
| Start Setup             | Setting up                                        |
| √ License Agreement     | Have you finished filling ink into the ink tanks? |
| ✓ System Check          |                                                   |
| Installation            |                                                   |
| Connection Setting      |                                                   |
| Additional Installation |                                                   |
| Finish                  | I have finished filling ink into the ink tanks.   |
| Setup Complete          | Cancel Skip Back Next                             |

### 9.อ่านคำแนะนำและ คลิก Next

| you know that you can influence the impact you have on the environment when printing?<br>The type of paper you use has an influence on the environmental impact of your printer. Choosing paper certified under<br>vironmental stewardship initiatives, such as Kh 12281:2002, or carrying recognised eciabels, can help reduce your impact<br>the environment through the initiatives the manufacturers implement. For specific applications, lighter paper, such as 64<br>m <sup>2</sup> paper, can be used.<br>You can reduce your power consumption by purchasing Energy Star compliant products.<br>You can reduce your paper consumption and the impact on the environment by automatically printing on both sides of the<br>je.                                                                                                    |
|----------------------------------------------------------------------------------------------------|
| you know that you can influence the impact you have on the environment when printing?<br>The type of paper you use has an influence on the environmental impact of your printer. Choosing paper certified under<br>vironmental stewardship initiatives, such as EN 12281:2002, or carrying recognised ecolabels, can help reduce your impact<br>the environment through the initiatives the manufacturers implement. For specific applications, lighter paper, such as 64<br>m <sup>2</sup> paper, can be used.<br>You can reduce your power consumption by purchasing Energy Star compliant products.<br>You can reduce your paper consumption and the impact on the environment by automatically printing on both sides of the<br>p.<br>As standard, your printer has a power management function that powers down your product when not in use, which is a<br>iat energy saving feature. |
| You can reduce your power consumption by purchasing Energy Star compliant products.<br>You can reduce your paper consumption and the impact on the environment by automatically printing on both sides of the<br>ge.<br>As standard, your printer has a power management function that powers down your product when not in use, which is a<br>at energy saving feature.                                                                                                    |
| ge.<br>As standard, your printer has a power management function that powers down your product when not in use, which is a<br><sub>lat</sub> energy saving feature.                                                                                                    |
|                                                                                                    |
|                                                                                                    |
|                                                                                                    |
|                                                                                                    |
| Cancel Back Next                                                                                                    |
|                                                                                                    |

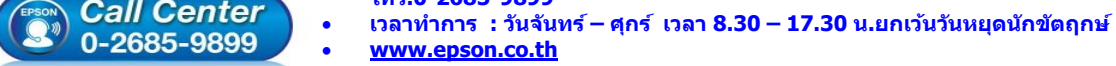

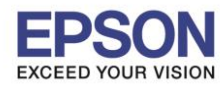

: วิธีการเชื่อมต่อ Wi-Fi แบบ direct : L4150

: Mac

| • • 0                   | Install Nat            | vi [L4150 Series]              |                                         |
|-------------------------|------------------------|--------------------------------|-----------------------------------------|
| Start Setup             | Checking t             | he environment                 |                                         |
| ✓ License Agreement     | Establishes a wireless | connection with the Printer.   | )) (( ; ; ; ; ; ; ; ; ; ; ; ; ; ; ; ; ; |
| ✓ System Check          | USB connection         | a computer using a LICR cable  | _                                       |
| ✓ Installation          | Connect the Philter to | ra computer using a USB cable. |                                         |
| Connection Setting      |                        |                                |                                         |
| Additional Installation |                        |                                |                                         |
| Finish                  |                        |                                |                                         |
| Setup Complete          | Cancel                 | Back                           | Next                                    |

# 11.เลือกชื่อเครื่องพิมพ์ คลิก Next

| • • •                   |                            | Install Navi [L4150 Series                      | ]                                                                                    |                                                                |
|-------------------------|----------------------------|-------------------------------------------------|--------------------------------------------------------------------------------------|----------------------------------------------------------------|
| Start Setup             | Select the Printer you wan | t to connect and click [Next].                  |                                                                                      |                                                                |
|                         | Product Name               | MAC Address                                     | IP Address                                                                           |                                                                |
|                         | L4150 Series               | FAD02742B2DE                                    | 192.168.223.1                                                                        |                                                                |
| ✓ License Agreement     |                            |                                                 |                                                                                      | <b>]</b> ») (« <b>===</b>                                      |
| ✓ System Check          |                            |                                                 |                                                                                      |                                                                |
| √ Installation          |                            |                                                 |                                                                                      |                                                                |
| Connection Setting      |                            |                                                 | Cancel Next                                                                          | 1                                                              |
| Additional Installation |                            |                                                 |                                                                                      |                                                                |
| Finish                  |                            |                                                 |                                                                                      |                                                                |
| Setup Complete          | Cancel                     |                                                 | Back                                                                                 | Next                                                           |
|                         | Call Cen<br>0-2685-98      | • สอบะ<br>โทร.(<br>1999 • เวลาช<br>• <u>www</u> | าามข้อมูลการใช้งานผ<br>)-2685-9899<br>กำการ : วันจันทร์ – ศุ<br><u>v.epson.co.th</u> | ู่ลิตภัณฑ์และบริการ<br>เกร์  เวลา 8.30 – 17.30 น.ยกเว้นวันหยุด |
|                         |                            | EPSC                                            | ON THAILAND / Oct                                                                    | 2017 / CS07                                                    |

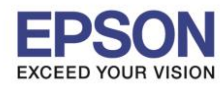

## : วิธีการเชื่อมต่อ Wi-Fi แบบ direct

#### : L4150 : Mac

#### 12.จะปรากฏหน้าต่าง คลิก Next

|                         | Install Na                                                                               | vi [L4150 Series]                                                                                                    |
|-------------------------|------------------------------------------------------------------------------------------|----------------------------------------------------------------------------------------------------|
| Start Setup             | Note for the security                                                                    | software                                                                                                    |
| ✓License Agreement      |                                                                                          |                                                                                                    |
| ✓ System Check          |                                                                                          |                                                                                                    |
| √ Installation          | Depending on the security software<br>because the communication with th<br>more details. | you are using (such as an antivirus software), connection setting may fail<br>e printer can be blocked. See the manual of the security software for |
| Connection Setting      |                                                                                          |                                                                                                    |
| Additional Installation |                                                                                          |                                                                                                    |
| Finish                  |                                                                                          |                                                                                                    |
| Setup Complete          | Cancel                                                                                   | Back Next                                                                                                    |

# 13.จะปรากฎหน้าต่างกำลังติดตั้ง

| Start Setup     Manual Wi-Fi Setup     License Agreement     System Check     Installation     Searching for Printer   Setting up the network information for the Printer   Checking the connection   Thish     Setup Complete         | 0 0 0                   | Install Navi [L4150 Series]               |
|----------------------------------------------------------------------------------------------------|-------------------------|-------------------------------------------|
| <ul> <li>License Agreement</li> <li>System Check</li> <li>Installation</li> <li>Searching for Printer</li> <li>Setting up the network information for the Printer</li> <li>Checking the connection</li> <li>Other settings</li> </ul>  | Start Setup             | Manual Wi-Fi Setup                        |
| <ul> <li>System Check</li> <li>Installation</li> <li>Connection Setting</li> <li>Searching for Printer</li> <li>Setting up the network information for the Printer</li> <li>Checking the connection</li> <li>Other settings</li> </ul> | ✓ License Agreement     |                                           |
| ✓ Installation Connection Setting Additional Installation Finish Setup Complete                                                                                                    | ✓ System Check          |                                           |
| Connection Setting       Searching for Printer         Additional Installation       Setting up the network information for the Printer         Checking the connection       Other settings         Finish       Setup Complete       | Installation            |                                           |
| Additional Installation       Checking the connection         → Other settings         Finish         Setup Complete                                                                                                    | Connection Setting      | Searching for Printer                     |
| Finish Setup Complete                                                                                                    | Additional Installation | Checking the connection    Other settings |
| Setup Complete                                                                                                    | Finish                  |                                           |
| Cancel Back Next                                                                                                    | Setup Complete          | Cancel Back Next                          |

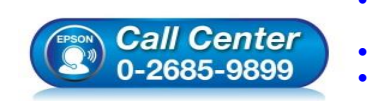

- สอบถามข้อมูลการใช้งานผลิตภัณฑ์และบริการ โทร.0-2685-9899
- เวลาทำการ :วันจันทร์ ศุกร์ เวลา 8.30 17.30 น.ยกเว้นวันหยุดนักขัตฤกษ์ <u>www.epson.co.th</u>

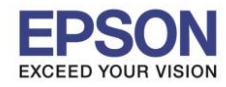

: วิธีการเชื่อมต่อ Wi-Fi แบบ direct : L4150

## 14.จะปรากฏหน้าต่างกำลังประมวลผล รอซักครู่

: Mac

|                         | Install Navi [L4150 Series]                     |
|-------------------------|-------------------------------------------------|
| Start Setup             | Initializing                                    |
| ✓ License Agreement     |                                                 |
| ✓ System Check          |                                                 |
| ✓ Installation          | The ink system is being initializedplease wait. |
| Connection Setting      |                                                 |
| Additional Installation |                                                 |
| Finish                  | •                                               |
| Setup Complete          | Cancel Back Next                                |

### 15.จะมีหน้าด่างให้กด Print Test Page คลิก Next

| 0.0                     | Install Navi [L4150 Series]                                                                                                    |                             |
|-------------------------|----------------------------------------------------------------------------------------------------|-----------------------------|
| Start Setup             | Print Test Page                                                                                                    |                             |
| ✓ License Agreement     |                                                                                                    |                             |
| ✓ System Check          |                                                                                                    |                             |
| ✓ Installation          | Click [Print Test Page] to ensure the software installation and Printer's setup have been completed.                                                              |                             |
| Connection Setting      | Print Test Page                                                                                                    |                             |
| Additional Installation |                                                                                                    |                             |
| Finish                  |                                                                                                    |                             |
| Setup Complete          | Cancel Back Next                                                                                                    |                             |
|                         | <ul> <li>สอบถามข้อมูลการใช้งานผลิตภัณฑ์และบริการ<br/>โทร.0-2685-9899</li> <li>เวลาทำการ : วันจันทร์ – ศุกร์ เวลา 8.30 – 17.30</li> <li>www.epson.co.th</li> </ul> | ) น.ยกเว้นวันหยุดนักขัดฤกษ์ |

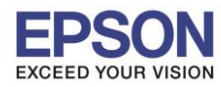

#### : วิธีการเชื่อมต่อ Wi-Fi แบบ direct : L4150

### 16.จะปรากฏหน้าต่าง คลิก Cancel

|                         | Install Navi [L4150 Series]                          |  |
|-------------------------|------------------------------------------------------|--|
| Start Setup             | Install Application Software                         |  |
| ✓License Agreement      | Epson Software Updater EPSC Connecting to the server |  |
| ✓ System Check          | Cancel                                               |  |
| ✓ Installation          |                                                      |  |
| ✓ Connection Setting    | F                                                    |  |
| Additional Installation |                                                      |  |
| Finish                  |                                                      |  |
| Setup Complete          | Next                                                 |  |
|                         | Close Install                                        |  |

: Mac

### 17.จะปรากฏหน้าด่าง คลิก Close

|                         | Install Navi [L4150 Series]                                                                                                    |
|-------------------------|----------------------------------------------------------------------------------------------------|
| Start Setup             | Install Application Software                                                                                                    |
| ✓ License Agreement     | Epson Software Updater                                                                                                    |
| ✓ System Check          | Connecting to the network failed.                                                                                                    |
| √ Installation          | Install Name Version Size                                                                                                    |
| ✓ Connection Setting    | F                                                                                                    |
| Additional Installation |                                                                                                    |
| Finish                  |                                                                                                    |
| Setup Complete          | Next                                                                                                    |
|                         | Close Install                                                                                                    |
|                         | <ul> <li>สอบถามข้อมูลการใช้งานผลิตภัณฑ์และบริการ</li> <li>โทร.0-2685-9899</li> <li>เวลาทำการ : วันจันทร์ – ศุกร์ เวลา 8.30 – 17.30 น.ยกเว้นวันห</li> <li>www.epson.co.th</li> </ul> |
|                         | EPSON THAILAND / Oct2017 / CS07                                                                                                    |

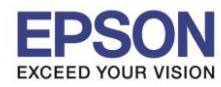

: วิธีการเชื่อมต่อ Wi-Fi แบบ direct : L4150

: Mac

### 18.คลิกที่ Finish

| 0.00                     | Install Navi                          | [L4150 Series]             |
|--------------------------|---------------------------------------|----------------------------|
| Start Setup              | Connection Setup and                  | Installation Complete      |
| ✓ License Agreement      |                                       |                            |
| ✓ System Check           |                                       |                            |
| ✓ Installation           | Connection setup and software install | ation have been completed. |
| ✓ Connection Setting     |                                       |                            |
| ~Additional Installation |                                       |                            |
| Finish                   |                                       |                            |
| Setup Complete           | Cancel                                | Back                       |

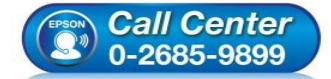

- สอบถามข้อมูลการใช้งานผลิตภัณฑ์และบริการ โทร.0-2685-9899
- เวลาทำการ :วันจันทร์ ศุกร์ เวลา 8.30 17.30 น.ยกเว้นวันหยุดนักขัตฤกษ์
- <u>www.epson.co.th</u>

•

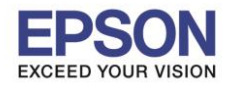

#### : วิธีการเชื่อมต่อ Wi-Fi แบบ direct : L4150 : Mac

## 4. วิธีการ Add เครื่องพิมพ์ที่เครื่องคอมพิวเตอร์

1.คลิกไปที่

#### 2.เลือกไปที่ System Preferences

| Ś  | Finder      | File    | Edit   | Viev |
|----|-------------|---------|--------|------|
| Ał | out This    | Мас     |        |      |
| Sy | stem Pre    | ference | es     |      |
| Ap | op Store    |         | 7 upda | tes  |
| Re | ecent Item  | IS      |        | •    |
| Fo | orce Quit F | inder   | 心      | жIJ  |
| SI | eep         |         |        |      |
| Re | estart      |         |        |      |
| Sł | nut Down.   |         |        |      |
| Lo | g Out Ho    | tLine   | 仓      | жQ   |

#### 3.เลือกไปที่ Printers & Scanners

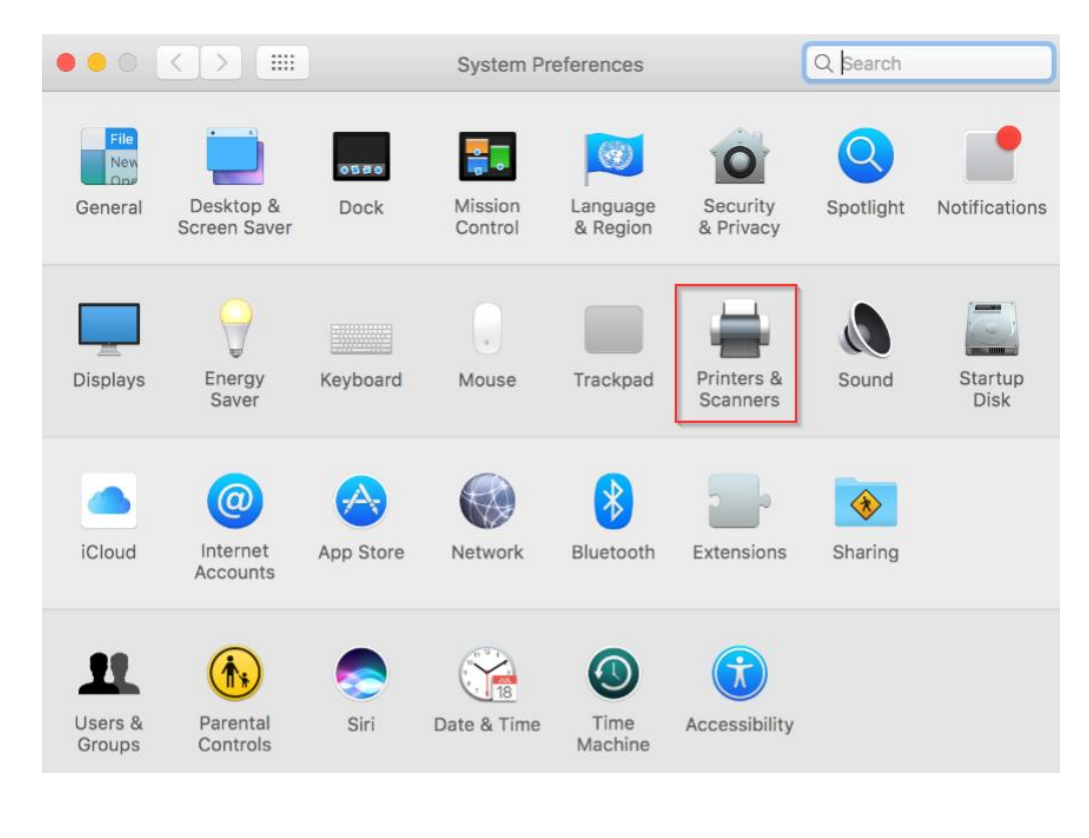

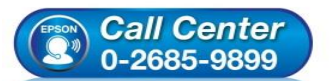

- สอบถามข้อมูลการใช้งานผลิตภัณฑ์และบริการ โทร.0-2685-9899
- เทร.บ-2085-9899 เวลาทำการ :วันจันทร์ – ศุกร์ เวลา 8.30 – 17.30 น.ยกเว้นวันหยุดนักขัดฤกษ์
- <u>www.epson.co.th</u>

•

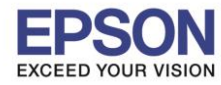

: วิธีการเชื่อมต่อ Wi-Fi แบบ direct : L4150 : Mac

# 4.คลิกไปที่ + เพื่อเพิ่มเครื่องพิมพ์

| Printers & Scan     | ners                                               | Q Search       |   |
|---------------------|----------------------------------------------------|----------------|---|
| N<br>Click          | lo printers are availab<br>: Add (+) to set up a p | le.<br>rinter. |   |
| Default printer:    | Last Printer Used                                  | 0              |   |
| Default paper size: | A4                                                 | 0              | ? |

# 5.เลือกรุ่นเครื่องพิมพ์ คลิก Add

|          |         |                  | Add |                                        |                                           |                                                       |
|----------|---------|------------------|-----|----------------------------------------|-------------------------------------------|-------------------------------------------------------|
| <u> </u> |         | <b>—</b>         |     | Q Se                                   | arch                                      |                                                       |
| Default  | IP W    | lindows          |     | Se                                     | arch                                      |                                                       |
|          |         |                  |     |                                        |                                           |                                                       |
| Name     | )       |                  |     | ~                                      | Kind                                      |                                                       |
| EPSO     | N L4150 | Series           |     |                                        | Bonjour Mult                              | ifunction                                             |
|          |         |                  |     |                                        |                                           |                                                       |
|          |         |                  |     |                                        |                                           |                                                       |
|          |         |                  |     |                                        |                                           |                                                       |
|          |         |                  |     |                                        |                                           | _                                                     |
|          |         |                  |     |                                        |                                           |                                                       |
|          |         |                  |     |                                        |                                           |                                                       |
|          |         |                  |     |                                        |                                           |                                                       |
| I        | Name:   | EPSON L4150 Seri | es  |                                        |                                           |                                                       |
| Loc      | cation: |                  |     |                                        |                                           |                                                       |
|          | Use:    | EPSON L4150 Ser  | ies |                                        |                                           | 0                                                     |
|          |         |                  |     |                                        |                                           |                                                       |
|          |         |                  |     |                                        |                                           |                                                       |
|          |         |                  |     |                                        |                                           | Add                                                   |
|          |         |                  |     |                                        |                                           |                                                       |
|          | (       |                  | ter | สอบถามข้อมู<br>โทร.0-2685<br>เวลาทำการ | ุเลการใช้งานผ<br>-9899<br>: วันจันทร์ – ศ | เลิดภัณฑ์และบริกา <sup>,</sup><br>เุกร์ เวลา 8.30 – 1 |

- ศุกร์ เวลา 8.30 17.30 น.ยกเว้นวันหยุดนักขัดฤกษ์ เวลาทำการ : วันจันทร์ •
- www.epson.co.th

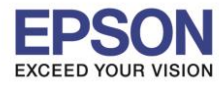

: วิธีการเชื่อมต่อ Wi-Fi แบบ direct : L4150

# 6.จะปรากฏชื่อเครื่องพิมพ์ที่เพิ่ม ดังรูป

|                                       | Printers & Scan                                                                                                    | ners               | Q Search            |   |
|---------------------------------------|----------------------------------------------------------------------------------------------------|--------------------|---------------------|---|
| Printers                              |                                                                                                    | Print Scan         |                     |   |
| EPSON L4150 Series<br>Idle, Last Used |                                                                                                    | EPSON L4150 Serie  | s                   |   |
|                                       | Constant of the second second se | Open Print Queue   | )                   |   |
|                                       |                                                                                                    | Options & Supplie  | S                   |   |
|                                       | Location:                                                                                                    |                    |                     |   |
|                                       | Kind:                                                                                                    | EPSON L4150 Series |                     |   |
|                                       | Status:                                                                                                    | ldle               |                     |   |
|                                       | Share this printe                                                                                                    | r on the network   | Sharing Preferences |   |
| + -                                   |                                                                                                    |                    |                     |   |
|                                       | Default printer:                                                                                                    | Last Printer Used  | ٢                   |   |
|                                       | Default paper size:                                                                                                    | A4                 | ٢                   | ? |

: Mac

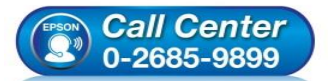

- สอบถามข้อมูลการใช้งานผลิตภัณฑ์และบริการ โทร<mark>.0-2685-9899</mark>
- เวลาทำการ : วันจันทร์ ศุกร์ เวลา 8.30 17.30 น.ยกเว้นวันหยุดนักขัดฤกษ์ ...
- <u>www.epson.co.th</u>

•